Your Global Automation Partner

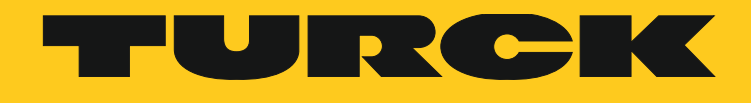

# TX500 -SERIES HMI

**Operating Instructions** 

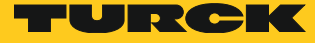

# Table of contents

| 1              | About this document                                         | 5  |
|----------------|-------------------------------------------------------------|----|
| 1.1            | Target groups                                               | 5  |
| 1.2            | Explanation of symbols used                                 | 5  |
| 1.3            | Other documents                                             | 6  |
| 1.4            | Feedback on this manual                                     | 6  |
| 2              | Product overview                                            | 6  |
| 2.1            | Product identification                                      | 7  |
| 2.2            | Type code                                                   | 7  |
| 3              | Standards and approvals                                     | 8  |
| 4              | Technical data                                              | 8  |
| 4.1            | Technical specifications HMI                                | 8  |
| 4.2            | Environmental conditions/protection class                   | 9  |
| 4.3            | Electromagnetic Compatibility (EMC)/durability              | 9  |
| 4.4            | Dimensions                                                  | 10 |
| 4.4.1<br>4 4 2 | TX504E<br>TX507(F)/TX510/TX513                              | 10 |
| 5              | Installation                                                | 11 |
| 5.1            | Installation environment                                    | 11 |
| 5.1.1          | Applying the gasket                                         | 12 |
| 5.2            | Mounting of the HMI                                         | 12 |
| 6              | Electrical connectors                                       | 13 |
| 6.1            | TX504E                                                      | 13 |
| 6.2            | TX507(E)/TX510/TX513                                        | 13 |
| 6.3            | Serial port                                                 | 14 |
| 6.4            | Ethernet ports                                              | 14 |
| 6.5            | SD Card Slot                                                | 15 |
| 6.6            | USB Port                                                    | 15 |
| 7              | Optional plug-in modules                                    | 15 |
| 8              | Power supply, grounding and shielding                       | 16 |
| 9              | Battery                                                     | 17 |
| 10             | Cleaning faceplates                                         | 18 |
| 11             | Getting started                                             | 18 |
| 12             | System settings                                             | 19 |
| 12.1           | Access of system settings in Standard Mode                  | 19 |
| 12.2           | Access of system settings in Advanced Mode ("Tap-Tap-Mode") | 20 |
| 12.3           | Options in Standard Mode                                    | 20 |
| 12.4           | Options in Advanced Mode ("Tap-Tap-Mode")                   | 21 |

| 13   | LED indicator on front panel                  | 22 |
|------|-----------------------------------------------|----|
| 14   | Unpacking and packing instructions            | 22 |
| 15   | Appendix: Accessories                         | 22 |
| 15.1 | Plug-in extension modules                     | 22 |
| 15.2 | Mounting material incl power supply connector | 22 |
| 15.3 | USB-/SD-accessory                             | 23 |
|      |                                               |    |

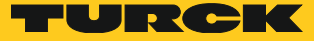

# 1 About this document

This manual describes the setup, the functions and use of the product and helps you to operate the product for its intended use. Read these instructions carefully prior to using the product. This will prevent the risk of personal injury and damage to property. Keep these instructions safely during the service life of the product. If the product is passed on, pass on these instructions as well.

This operating instruction describes the main features of the Turck TX500 operator panels. The manual refers to the following models:

| TX504E | HMI with TFT color 4,3" widescreen touch display |
|--------|--------------------------------------------------|
|--------|--------------------------------------------------|

- TX507(E) HMI with TFT color 7" widescreen touch display
- TX510 HMI with TFT color 10.4" touch display
- TX513 HMI with TFT color 13.3" widescreen touch display

#### 1.1 Target groups

This document is written for specially trained personnel and must be read carefully by anyone who is charged with the mounting, commissioning, operation, maintenance, disassembly or disposal of the device.

#### 1.2 Explanation of symbols used

The following symbols are used in this manual:

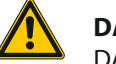

#### DANGER!

DANGER indicates an immediately dangerous situation, with high risk, the death or severe injury, if not avoided.

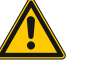

#### WARNING!

WARNING indicates a potentially dangerous situation with medium risk, the death or severe injury, if not avoided.

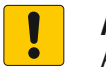

#### ATTENTION!

ATTENTION indicates a situation that may lead to property damage, if it is not avoided.

#### NOTE

In NOTES you find tips, recommendations and important information. The notes facilitate work, provide more information on specific actions and help to avoid overtime by not following the correct procedure.

#### **CALL TO ACTION**

> This symbol identifies steps that the user has to perform.

#### **RESULTS OF ACTION**

→ This symbol identifies relevant results of steps.

## 1.3 Other documents

You will find the following supporting documentation in addition to this document online at www.turck.com:

- Data sheet
- Installation guide
- CAD data
- Getting started manuals

### 1.4 Feedback on this manual

We make every effort to ensure that these instructions are as informative and as clear as possible. If you have any suggestions for improving the design or if some information is missing in the document, please send your suggestions to **techdoc@turck.com**.

## 2 Product overview

The TX500 series HMI products combine state-of-the-art features and top performance with an outstanding design. They are the ideal choice for all demanding HMI applications including factory and building automation.

The TX500 HMI panels have been designed to run the CODESYS PLC and Target Visu.

- CODESYS PLC runtime
- CODESYS Target Visu runtime
- PROFINET controller
- EtherNet/IP<sup>™</sup> scanner
- Modbus TCP master/slave
- Modbus RTU master/slave
- 1 × serial interfaces RS232/RS485/RS422
- 2 × RJ45 Ethernet port
- 2 × USB Host port, 1 × for TX504E
- 1 × SD card slot
- Extendable with optional plug-in modules

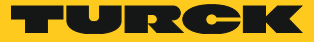

## 2.1 Product identification

The product may be identified through a type plate attached to the back. You will have to know the type of unit you are using for correct usage of the information contained in the guide. An example of this type plate is shown in the figure below:

| TX507E-P3CV01<br>Ident-No. 6628103<br>24V=0.70A, Class 2<br>07/16                                                                                                    | <b>CE</b>                                                                                                |  |  |  |
|----------------------------------------------------------------------------------------------------|----------------------------------------------------------------------------------------------------|--|--|--|
|                                                                                                    | E484803<br>ISTED IND. CONT. EQ<br>OR HAZ. LOC. 21KN                                                      |  |  |  |
| Class I, Division 2, Groups A,B,C and D Haz. Loc.<br>Operating Temperature Code T4A. Ambient Temp. 50°C<br>For Use on a Flat Surface of a Type 12, 4X<br>(Indoor Use Only) Enclosure |                                                                                                    |  |  |  |
| Température de F<br>Températu<br>A utiliser sur une S<br>du Type 12, 4x (Us                                                                                                    | onctionnement Code T4A.<br>ure Ambiante 50°C<br>urface Plane d'une Enceinte<br>age Intérieur Uniquement) |  |  |  |
| E484727<br>B5VM IND. CONT. EQ                                                                                                    | Hans Turck GmbH & Co. KG<br>Witzlebenstr. 7<br>D-45472 Mülheim a. d. Ruhr<br>www.turck.com               |  |  |  |

| type designation          |
|---------------------------|
| product ident-no.         |
| month/year of production  |
| serial number             |
| version ID of the product |
|                           |

```
2.2 Type code
```

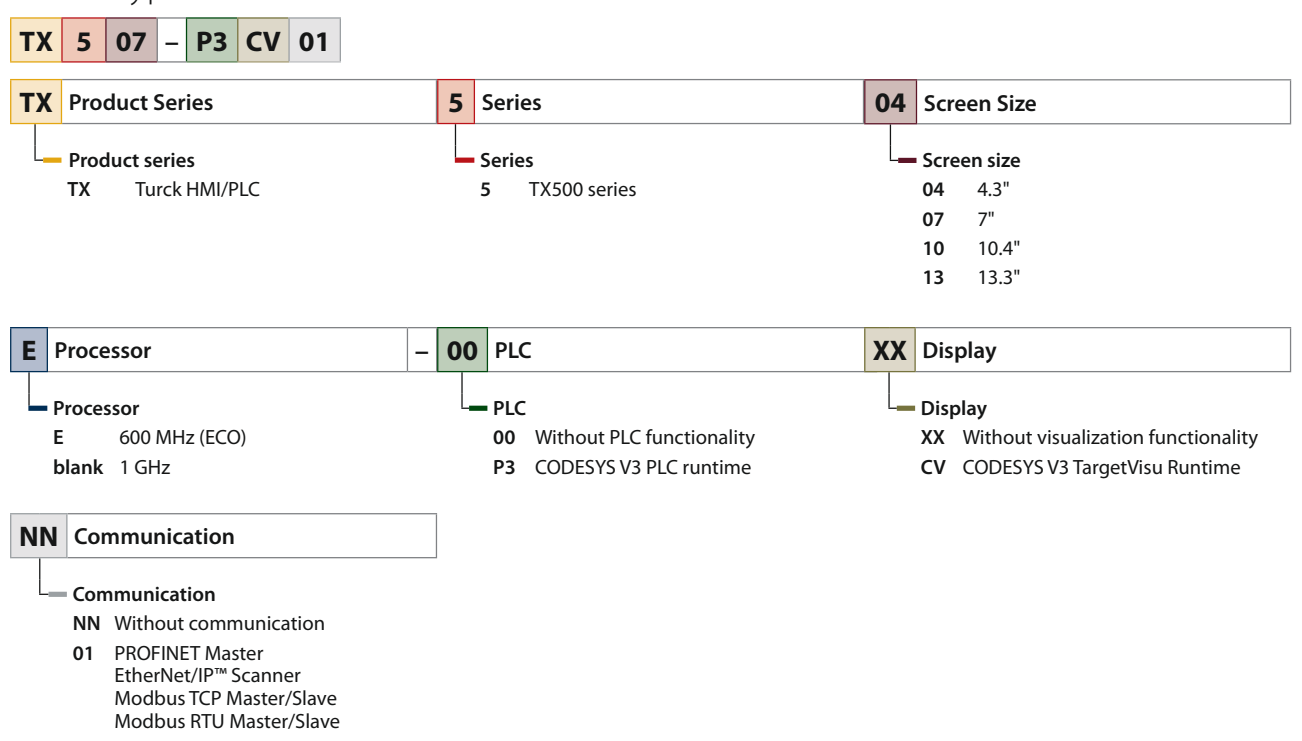

# 3 Standards and approvals

The products have been designed for use in an industrial environment in compliance with the 2014/30/EU directive.

The products have been designed in compliance with:

- EN 61000-6-4/ EN 61000-6-2
- EN 61000-4-2 to -4-6, EN 61000-4-8
- EN 55011, Class A

EN 60945

#### ATTENTION!

Operation in residential and commercial areas **Electromagnetic disturbances!** 

➤ In case of the operation of the devices in residential and commercial areas, observe the measurement values according to IEC-61000-6-3.

The products are in compliance with the Restrictions on Certain Hazardous Substances (RoHS) Directive 2011/65/EU.

In compliance with the above regulations the products are CE marked.

# 4 Technical data

## 4.1 Technical specifications HMI

|                            | TX504E                                                          | TX507/TX507E                            | TX510                          | TX513                          |  |  |
|----------------------------|-----------------------------------------------------------------|-----------------------------------------|--------------------------------|--------------------------------|--|--|
| Touch screen technology    |                                                                 | resistive                               |                                |                                |  |  |
| Display/backlight          |                                                                 | TFT Cold                                | or / LED                       |                                |  |  |
| Colors                     |                                                                 | 64                                      | К                              |                                |  |  |
| Resolution                 | 480 × 272                                                       | 800 × 480                               | 800 × 600                      | 1280 × 800                     |  |  |
| Diagonal (inches)          | 4,3″                                                            | 7″                                      | 10.4″                          | 13.3″                          |  |  |
| Format                     | 16:9                                                            | 16:9                                    | 4:3                            | 16:9                           |  |  |
| Dimming                    |                                                                 | ує                                      | 25                             |                                |  |  |
| User memory flash          | 128 MB                                                          | 256 MB/128 MB                           | 256 MB                         | 256 MB                         |  |  |
| SD card slot               | yes, 1 ×                                                        |                                         |                                |                                |  |  |
| Recipe memory              | Yes. Flash memory storage, limited only by available memory     |                                         |                                |                                |  |  |
| Serial Port                | DB9 female, software configurable, for RS232, RS485, RS422      |                                         |                                | RS422                          |  |  |
| Ethernet port              |                                                                 | 2 × RJ45, 10/100 Mbit,                  | with integrated switch         |                                |  |  |
| USB Host port              | 1 × USB 2.0/1.1                                                 | 1 × USB 2.0,<br>1× USB 2.0/1.1          | 1 × USB 2.0,<br>1× USB 2.0/1.1 | 1 × USB 2.0,<br>1× USB 2.0/1.1 |  |  |
| Expansion slot             | 1 × for optional plug-in modules                                | $2 \times$ for optional plug-in modules |                                |                                |  |  |
| Back-up battery            | 3 V, 50 mAh Lithium, rechargeable, not replaceable, type VL2330 |                                         |                                |                                |  |  |
| Real Time Clock            | yes                                                             |                                         |                                |                                |  |  |
| Operational voltage        | 10 to 32 VDC                                                    |                                         |                                |                                |  |  |
| Current rating (at 24 VDC) | 0.4 A                                                           | 0.65 A                                  | 1 A                            | 1.2 A                          |  |  |

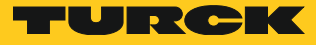

| TX504E TX507/TX507E TX510           |                | TX513                                                                              |                                                                                                    |
|-------------------------------------|----------------|------------------------------------------------------------------------------------|----------------------------------------------------------------------------------------------------|
| 1 kg                                | 1 kg           | 2.1 kg                                                                             | 2.8 kg                                                                                                    |
| automatic                           |                |                                                                                    |                                                                                                    |
| Clock/Calendar with back-up battery |                |                                                                                    |                                                                                                    |
| < 100 ppm                           |                |                                                                                    |                                                                                                    |
|                                     | TX504E<br>1 kg | TX504E TX507/TX507E   1 kg 1 kg   autom autom   Clock/Calendar with < 100 pressure | TX504E TX507/TX507E TX510   1 kg 1 kg 2.1 kg   automatic   Clock/Calendar with back-up battery   < 100 ppm |

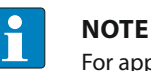

For applications requiring compliance with EN 61131-2 and specifically in reference to 10 ms voltage dips, the minimum power supply voltage is 18 VDC.

## 4.2 Environmental conditions/protection class

| Environmental conditions                            |                                                       |               |
|-----------------------------------------------------|-------------------------------------------------------|---------------|
| Operating temperature (surrounding air temperature) | 0 to +50°C                                            | EN 60068-2-14 |
| Storage temperature                                 | -20 to +70°C                                          | EN 60068-2-14 |
| Operating and storage humidity                      | 5 to 85 % RH non-condensing                           | EN 60068-2-30 |
| Vibrations                                          | 5 to 9 Hz, 7 mm <sub>p-p</sub>                        | EN 60068-2-6  |
| Shock                                               | 9 to 150 Hz, 1 g,<br>± 50 g, 11 ms, 3 pulses per axis | EN 60068-2-27 |
| Protection class                                    |                                                       |               |
| Front panel                                         | IP66                                                  | EN 60529      |
|                                                     |                                                       |               |

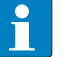

#### NOTE

The front face of the unit, installed in a solid panel, has been tested using conditions equivalent to the standards shown in the "Environmental conditions". Even though the level of resistance of the unit is equivalent to these standards, oils that should have no effect on the TX500 can possibly harm the unit. This can occur in areas where either vaporized oils are present, or where low viscosity cutting oil are allowed to adhere to the unit for long periods of time. If the front face protection sheet on the TX500 is peeled off or damaged, this may lead to the ingress of oil into the unit and separate protection measures are suggested.

If the installation gasket is used for a long period of time, or if the unit and its gasket are removed from the mounting plate, the original level of the protection cannot be guaranteed.

## 4.3 Electromagnetic Compatibility (EMC)/durability

| Electromagnetic Compatibility (EMC)                            |                                                                                                    |              |
|----------------------------------------------------------------|----------------------------------------------------------------------------------------------------|--------------|
| Radiated disturbance test                                      | Class A                                                                                                    | EN 55011     |
| Electrostatic discharge immunity test                          | 8 kV (air electrostatic discharge)                                                                                                | EN 61000-4-2 |
| Radiated, radio-frequency, electromagnetic field immunity test | 80 MHz1 GHz, 10 V/m<br>1,4 GHz 2 GHz, 3 V/m<br>2 GHz 2.7 GHz, 1 V/m                                                               | EN 61000-4-3 |
| Burst immunity test                                            | ± 2 kV DC power port<br>± 1 kV signal line                                                                                        | EN 61000-4-4 |
| Surge immunity test                                            | $\pm$ 0,5 kV DC power port (line to earth)<br>$\pm$ 0,5 kV DC power port (line to line)<br>$\pm$ 1 kV signal line (line to earth) | EN 61000-4-5 |

-

| Immunity to conducted disturbances                                           | 0.15 ÷ 80 MHz, 10 V                                                                                                    | EN 61000-4-6        |  |
|------------------------------------------------------------------------------|----------------------------------------------------------------------------------------------------|---------------------|--|
| Voltage dips, short interruptions<br>and<br>voltage variations immunity test | Port: AC mains;<br>Level:<br>100% duration: 1 cycle and 250<br>40% duration: 10 cycles (50 Hz);<br>70% duration: 25 cycles (50 Hz);<br>Phase: 0°-180°                                                                                                    | cycles (50 Hz);     |  |
| Test executed on the 230 VAC side of the                                     | power supply                                                                                                    | EN 61000-4-11       |  |
| Durability information                                                       |                                                                                                    |                     |  |
| Backlight service life (LED type)                                            | 40.000 hours or more<br>(Time of continuos operation until the brightness of the backlight reaches 50 % of<br>the rated value when the surrounding air temperature is 25 °C)<br>Extended use in environments where the surrounding air temperature is 40 °C or<br>higher may degrade backlight quality/reliability/durability.                                                                                                    |                     |  |
| Front foil (without directly exposure to sunlight or UV ray)                 | 10 years if the surrounding air te                                                                                                    | emperature is 25 °C |  |
| UV Resistance                                                                | Indoor applications: After 300 hours cycled humidity in QUV accelerated weather-<br>ing, some yellowing and brittleness may be present.<br>Contact for 1/2 hour at 21 °C: no visible effect: Acetone, Butyl Cellosolve, Cyclo-<br>hexanone, Ethyl Acetate, Hexane, Isopropyl Alcohol, Methyl Ethyl Ketone (MEK),<br>Methylene Chloride, Toluene, Xylene<br>Contact for 24 hours at 49 °C:<br>no visible effect: coffee, ketchup, lemon juice, mustard (slight yellow stain), tea,<br>tomato juice! |                     |  |
| Touch screen reliability                                                     | > 1 million operations                                                                                                    |                     |  |

## 4.4 Dimensions

## 4.4.1 TX504E

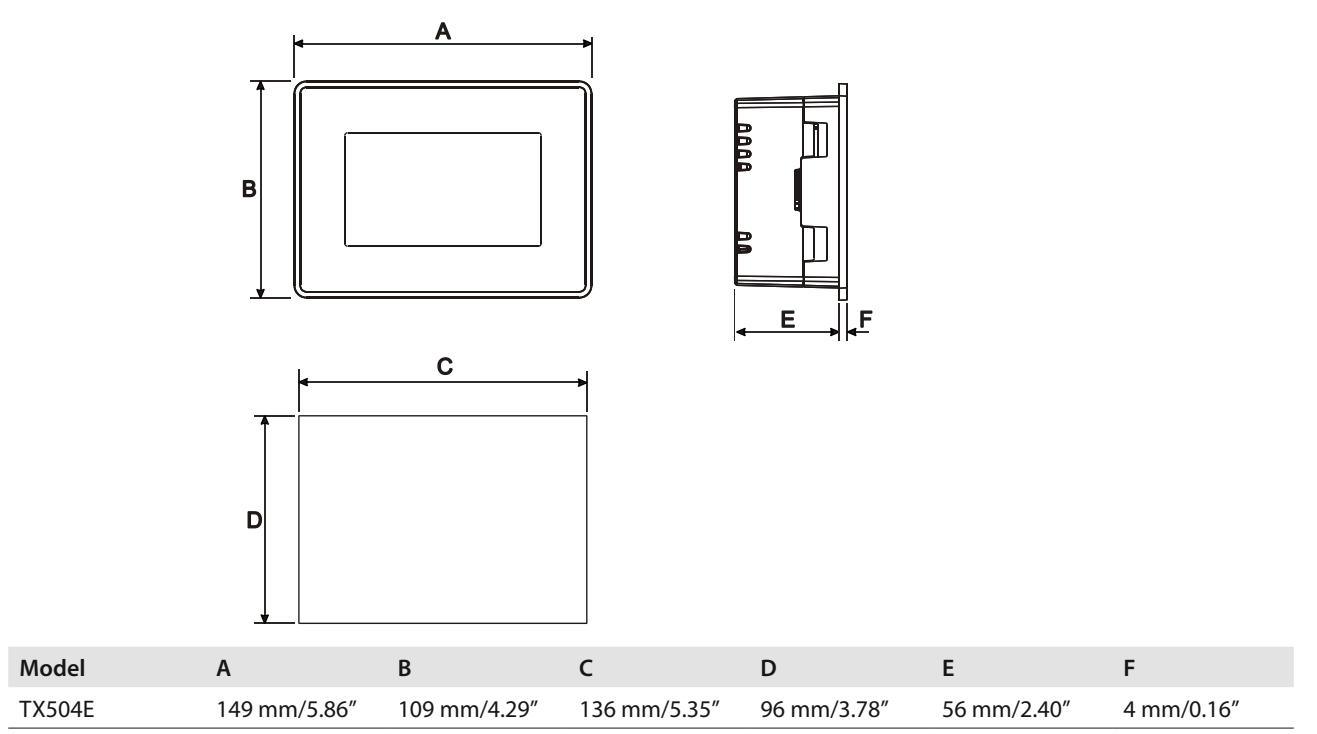

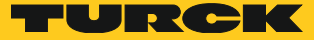

#### 4.4.2 TX507(E)/TX510/TX513

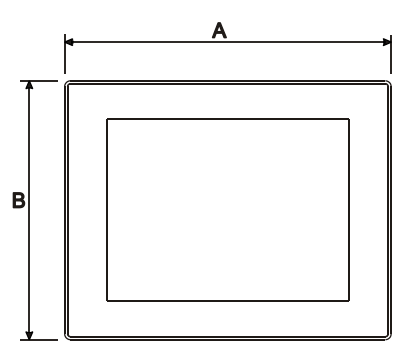

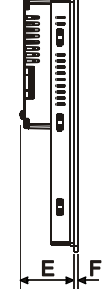

|   | L C |
|---|-----|
|   |     |
| 1 |     |
|   |     |
|   |     |
| П |     |
| - |     |
|   |     |
|   |     |
|   |     |
| + |     |

| Model        | А             | В             | С             | D             | E           | F          |
|--------------|---------------|---------------|---------------|---------------|-------------|------------|
| TX507/TX507E | 187 mm/7.36″  | 147 mm/5.79″  | 176 mm/6.90″  | 136 mm/5.35″  | 47 mm/1.85″ | 4 mm/0.16″ |
| TX510        | 287 mm/11.3″  | 232 mm/9.13"  | 276 mm/10.86" | 221 mm/8.70"  | 56 mm/2.20" | 4 mm/0.16″ |
| TX513        | 336 mm/13.22" | 267 mm/10.51″ | 326 mm/12.83" | 256 mm/10.07" | 56 mm/2.20″ | 4 mm/0.16″ |

# 5 Installation

## 5.1 Installation environment

The equipment is not intended for continuous exposure to direct sunlight. This might accelerate the aging process of the front panel film.

The equipment is not intended for installation in contact with corrosive chemical compounds. Check the resistance of the front panel film to a specific compound before installation.

Do not use tools of any kind (screwdrivers, etc.) to operate the touch screen of the panel.

In order to meet the front panel protection classifications, proper installation procedure must be followed:

- The borders of the cutout must be flat
- Screw up each fixing screw until the bezel corner get in contact with the panel.
- The cut-out for the panel must be of the dimensions indicated in this manual.
- The IP66 is guaranteed only under the following conditions:
  - Max. deviation from the plane surface to the cut-out:  $\leq$  0.5 mm
  - Thickness of the case on which the equipment is mounted: 1,5 mm to 6 mm
  - Max. surface roughness where the gasket is applied:  $\leq$  120  $\mu$ m

## 5.1.1 Applying the gasket

#### The gasket should be applied on the rear of the frame.

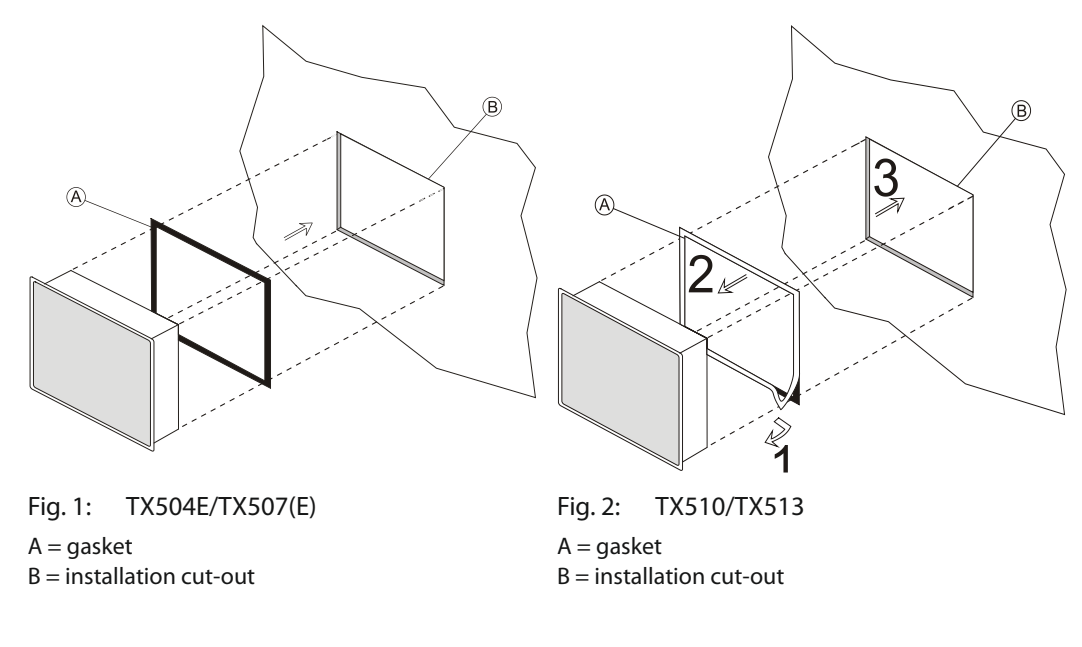

# 5.2 Mounting of the HMI

#### ► Place the fixing brackets as follows:

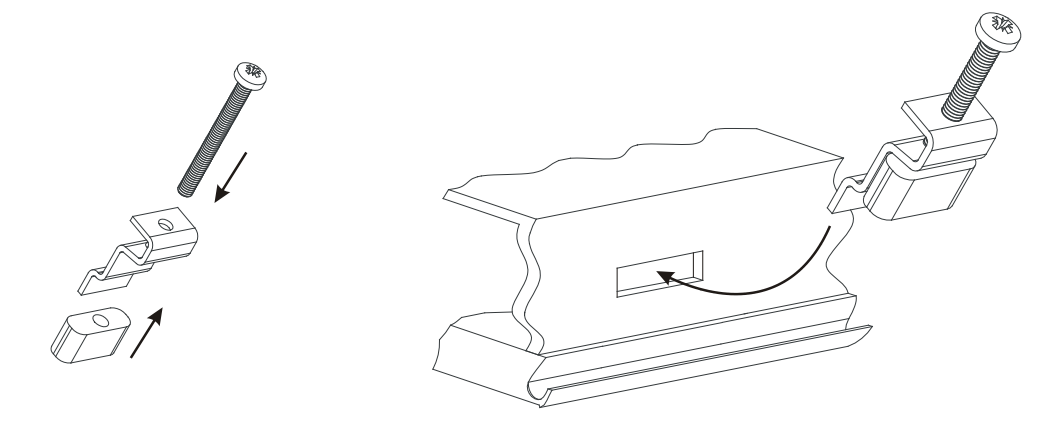

> Screw each fixing screw until the bezel corners get in contact with the HMI.

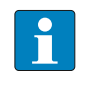

#### NOTE

The mounting material is part of the scope of delivery and can be ordered as spare part, see "15 Appendix: Accessories" on page 22.

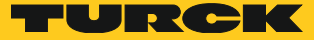

- 6 Electrical connectors
- 6.1 TX504E

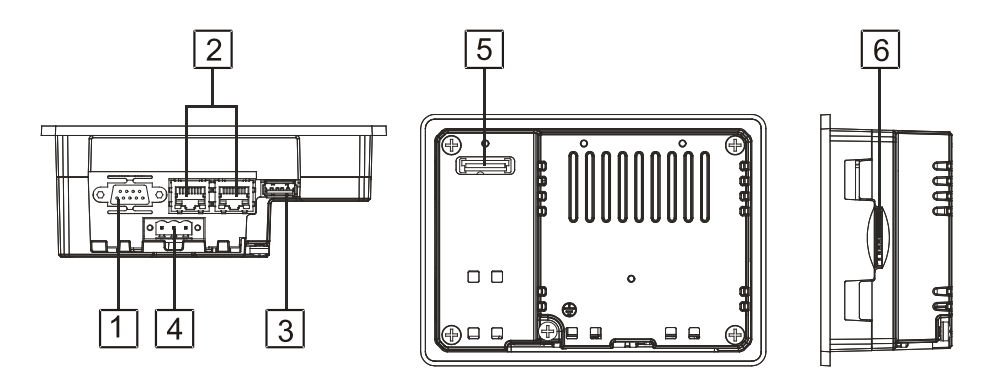

| Port | Description                          |
|------|--------------------------------------|
| 1    | Serial port                          |
| 2    | 2 x RJ45 Ethernet port 10/100 Mbit/s |
| 3    | USB Port (version 2.0 - 1.1)         |
| 4    | Power supply                         |
| 5    | Expansion slot for plug-in modules   |
| 6    | SD card slot                         |
| -    |                                      |

## 6.2 TX507(E)/TX510/TX513

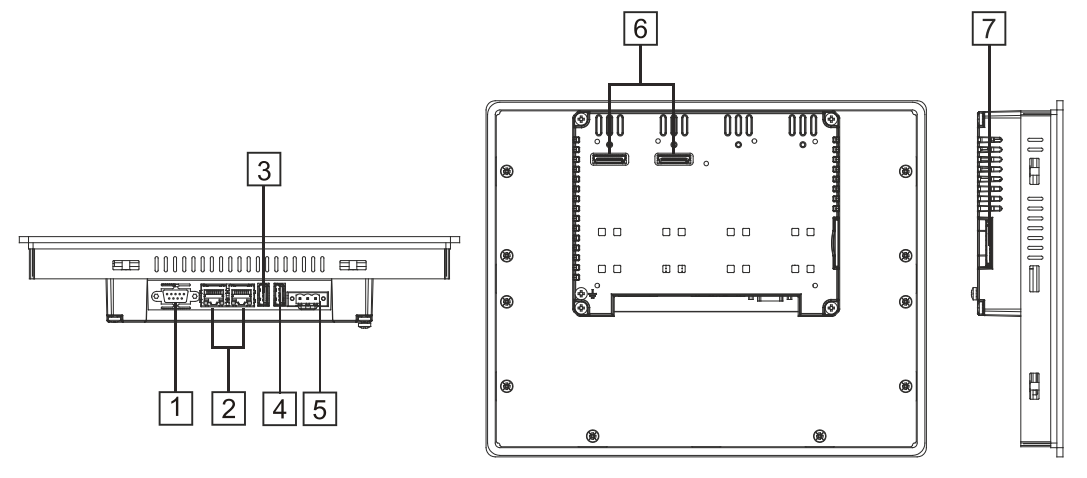

| Port Description |  |
|------------------|--|
|------------------|--|

| 1 | Serial | port |
|---|--------|------|
|   |        |      |

- 2 2 x RJ45 Ethernet port 10/100 Mbit/s
- 3 USB port (version 2.0 and 1.1)
- 4 USB port (version 2.0 only)
- 5 Power supply
- 6 2 × Expansion slot for plug-in modules
- 7 SD card slot

#### Serial port 6.3

The serial port is used to communicate with a PLC or with another type of device. It can be used as RS232-, RS422- or RS485-interface and is configurable via CODESYS. In CODSYS, the serial port on the TX500 is referred to as COM1.

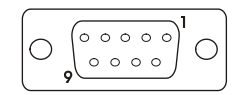

| Pin | RS232         | RS485         | RS422         |
|-----|---------------|---------------|---------------|
| 1   | GND           | GND           | GND           |
| 2   | n.c.          | n.c.          | n.c.          |
| 3   | TxD           | _ ^           | Tx -          |
| 4   | RxD           | A             | Rx -          |
| 5   | n.c.          | n.c.          | n.c.          |
| 6   | +5 VDC output | +5 VDC output | +5 VDC output |
| 7   | CTS           | D             | Rx +          |
| 8   | RTS           | — В           | Tx +          |
| 9   | n.c.          | n.c.          | n.c.          |

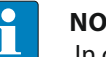

#### NOTE

In case of using the interface as RS485-interface, pin 3 and 4 as well as pin 7 and 8 have to be bridged externally.

The communication cable must be chosen for the type of device being connected.

#### Ethernet ports 6.4

The Ethernet ports have two status indicators. Please see description in figure.

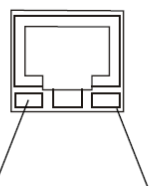

Orange:

OFF: Valid link has NOT been detected ON: Valid link has been detected

Green: ON: No activity **BLINKING: Activity** 

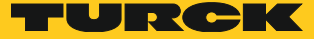

## 6.5 SD Card Slot

|                 | Specification                                                                        |
|-----------------|--------------------------------------------------------------------------------------|
| Supported types | SD, SDHC                                                                             |
| Format          | FAT, FAT32                                                                           |
| Max. size       | Limited by the FAT32 specification<br>≤ 4 GB for one single file<br>≤ 32 GB in total |

## 6.6 USB Port

|           | Allowed formatting                                                                   |
|-----------|--------------------------------------------------------------------------------------|
| Format    | FAT, FAT32                                                                           |
| Max. size | Limited by the FAT32 specification<br>≤ 4 GB for one single file<br>≤ 32 GB in total |

# 7 Optional plug-in modules

Several optional plug-in modules can be used with the TX500 panels. Multiple module configurations are possible.

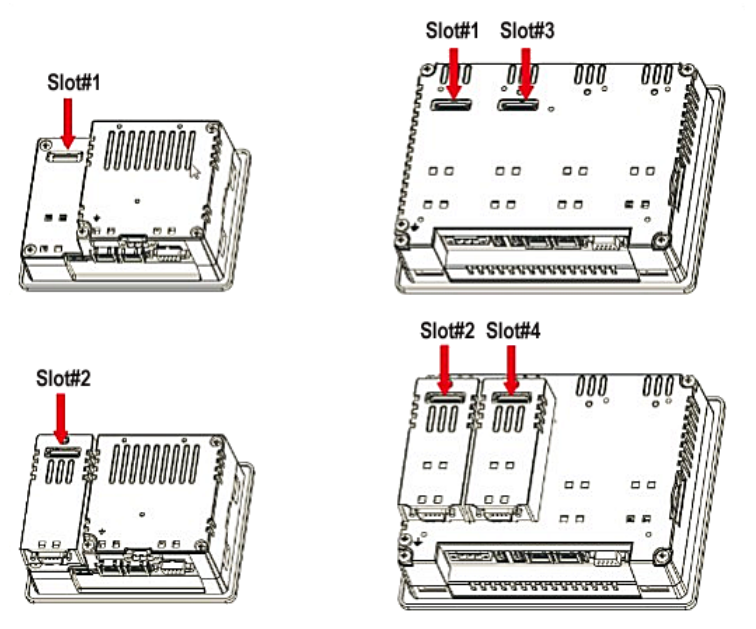

Slot#2 and Slot#4 are available only if the plug-in module has the "bus extension connector".

Each slot carries two communication channels:

- 1 CAN interface
- 1 I/O interface

#### NOTE

It is not possible to stack two modules that are using the same type of interface.

The following table shows, which plug-in module and how many plug-in modules can be used at which HMI:

| Module     | Application       | Max Modules                                             | Interface<br>Type | Bus<br>Extension<br>connector |
|------------|-------------------|---------------------------------------------------------|-------------------|-------------------------------|
| TX-CAN     | CAN               | – 1 for TX5xxE<br>– 2 for TX5xx                         | CAN               | Y                             |
| TX-IO-XX03 | Multifunction I/O | – 1<br>(for TX504E: only in combination<br>with TX-CAN) | I/O               | N                             |
| TX-IO-DX06 | Compact I/O       | – 1 for TX504E<br>– 2 for TX5xx(E)                      | I/O               | Ν                             |

Max modules refers to max number of modules can be plugged into the HMI (all slots), If you are planning to use two TX-CAN (CAN interface) you will obtain following slot# association:

a module plugged into slot#1 or into slot#2 has to be configured in CODESYS as network 0,
a module plugged into slot#3 or into slot#4 has to be configured in CODESYS as network 1.

# 8 Power supply, grounding and shielding

The power supply terminal block is shown in the figure below.

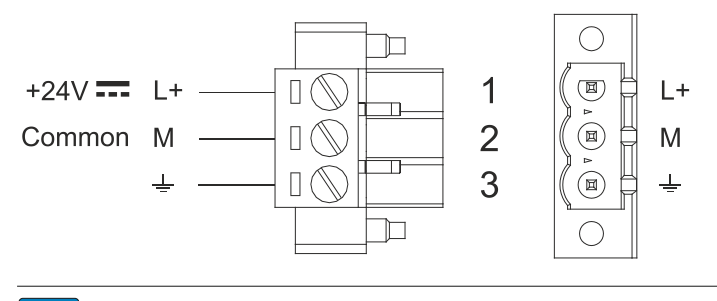

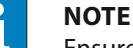

Ensure that the power supply has enough power capacity for the operation of the equipment.

The unit must always be grounded to earth. Grounding helps to limit the effects of noise due to electromagnetic interference on the control system.

The earth connection will have to be done using the grounding screw located near the power supply terminal block. The screw for the ground connection is marked with an engraved ground symbol. Also connect terminal 3 on the power supply terminal block to ground.

The power supply circuit may be floating or grounded. In the latter case, connect to ground the power source common as shown in figure (see below) with a dashed line. When using the floating power scheme, note that the device internally connects the power common to ground with a 1 M $\Omega$  resistor in parallel with a 4,7 nF capacitor. The power supply must have double or reinforced insulation. The suggested wiring for the power supply is shown below.

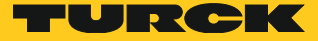

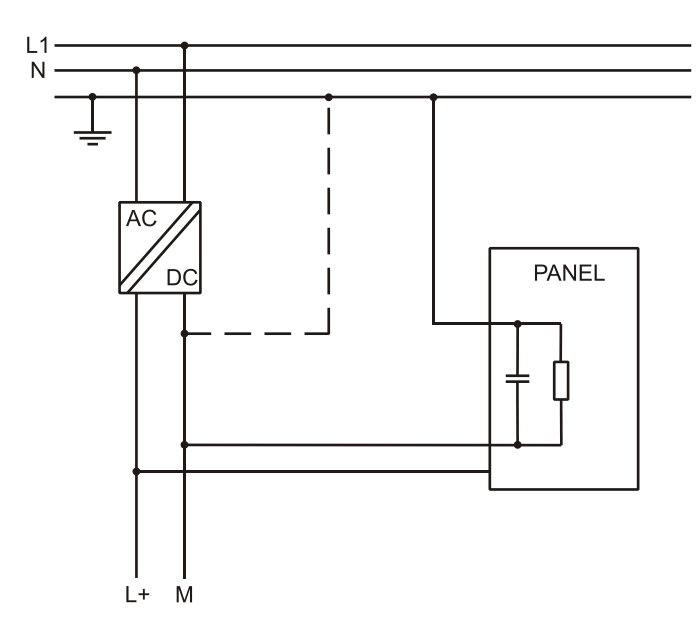

All the electronic devices in the control system must be properly grounded. Grounding must be performed according to applicable regulations.

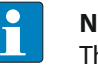

#### NOTE

The power connector is part of the scope of delivery and can be ordered as spare part, see "15 Appendix: Accessories" on page 22.

# 9 Battery

These devices are equipped with rechargeable Lithium battery, not user-replaceable.The following information is maintained by the battery:Hardware real-time clock (date and time)

#### Charge:

At first installation the battery must be charged for 48 hours. When the battery is fully charged, it ensures a period of 3 months of data back-up at 25 °C.

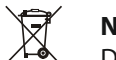

## NOTE

Dispose of batteries according to local regulations.

#### TX504E

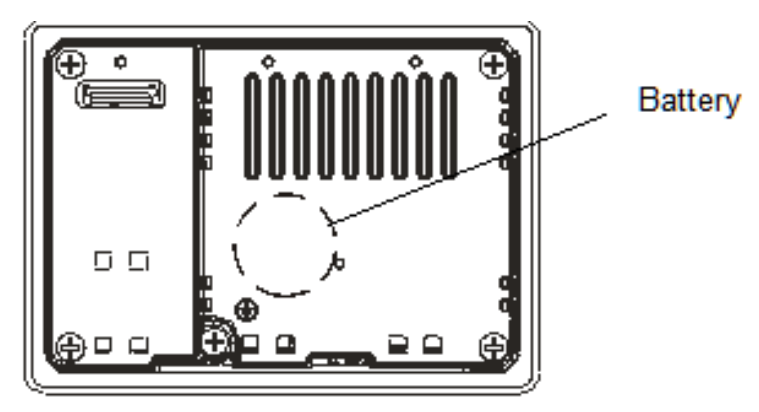

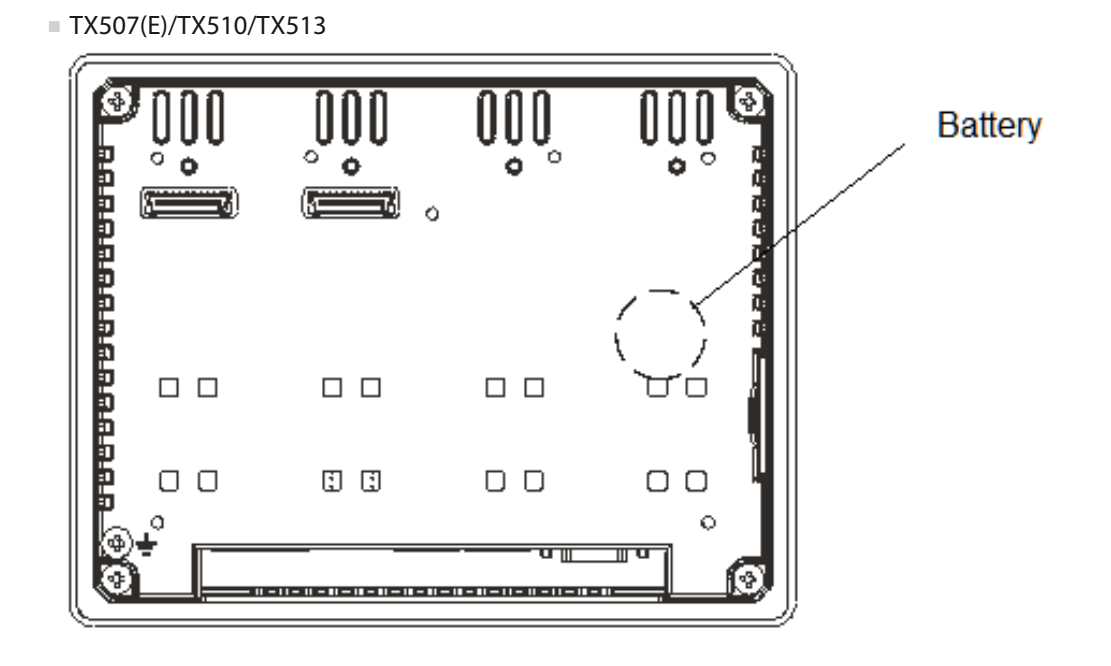

# 10 Cleaning faceplates

The equipment must be cleaned only with a soft cloth and neutral soap product. Do not use solvents.

# 11 Getting started

The PLC and Visualization functionalities of the TX500 HMI series must be programmed with the CODESYS development tool which can be downloaded from www.turck.com.

CODESYS is an IEC 61131 based programming software that must be properly installed on a computer running Microsoft Windows.

Please refer to the additional Getting Started Documents available on www.turck.com.

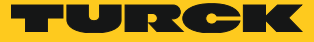

# 12 System settings

TX500 HMI products have a system settings tool to allow configuration of system options. The user interface of System Settings tool is based on a rotating menu. Use navigation buttons Next/Back to scroll through the available options.

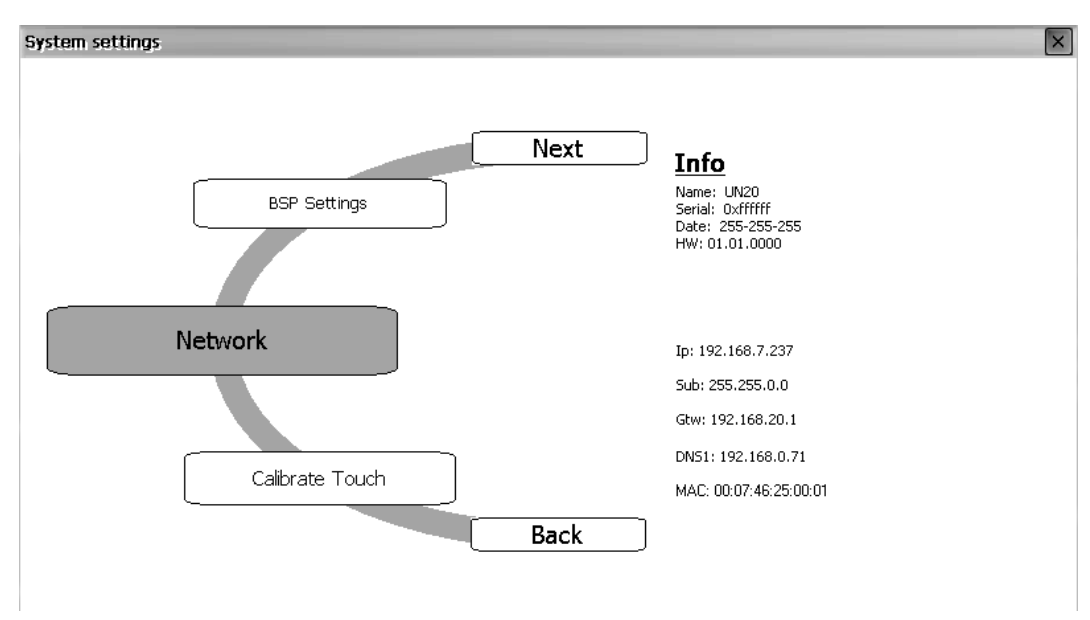

The active item is highlighted on the left side. The info pane on the right side shows relevant information, when applicable. Touch the active item to start the associated function.

System Settings has two modes of operation:

| Mode                              | Description                                                                                                    |
|-----------------------------------|----------------------------------------------------------------------------------------------------|
| Standard Mode                     | Standard settings, only accessible if no CODESYS TargetVisu is running on the HMI                                     |
| Advanced Mode<br>("Tap-Tap-Mode") | Advanced settings (including the standard settings),<br>also accessible if a CODESYS TargetVisu is running on the HMI |

# 12.1 Access of system settings in Standard Mode

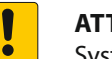

#### **ATTENTION!**

System modification during operation

Undefined machine states due to device restart or loss of functionality!

- > Do not modify the system/network settings during operation.
- Always set the machine to stop and disconnect the HMI from the machine when modifying the system settings.

| Status                                      | Description                                                                                                    |
|---------------------------------------------|----------------------------------------------------------------------------------------------------|
| Factory default status                      | Press "System Setting" button on the HMI screen                                                                                                    |
| If CODESYS TargetVisu is running on the HMI | It is not possible to access the Standard Mode , if necessary use<br>the Advanced mode ("Tap-Tap-Mode"), see "12.2 Access of system<br>settings in Advanced Mode ("Tap-Tap-Mode")" on page 20. |

## 12.2 Access of system settings in Advanced Mode ("Tap-Tap-Mode")

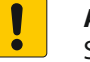

#### ATTENTION!

System modification during operation

- Undefined machine states due to device restart or loss of functionality!
- ➤ Do not modify the system/network settings during operation.
- Always stop the machine and disconnect the HMI when modifying the system settings.

| Status                                                                              | Description                                                                                                    |
|-------------------------------------------------------------------------------------|----------------------------------------------------------------------------------------------------|
| If no CODESYS<br>TargetVisu is running on the HMI                                   | Press the "System Settings" Button on the HMI screen to enter<br>the System Settings in Standard Mode. Select the "restart" option<br>and there choose the "Configuration OS" option. Press "okay"<br>to restart the panel in the System Setting in Advanced Mode<br>("Tap-Tap-Mode").                                                                                                    |
| If a CODESYS TargetVisu is running<br>on the HMI<br>or<br>the HMI is not responsive | If a CODESYS TargetVisu is running on the HMI or the HMI is not<br>responsive, use the so-called "tap-tap" procedure.<br>This procedure consists in tapping the surface of the touchscreen<br>during the device power-up phase. Tapping frequency must<br>be high (2 Hz or more). Start tapping the touchscreen as soon<br>as power has been applied to the device. When the sequence<br>has been recognized, the system shows the message: "Tap Tap<br>detected, Going to Config Mode" on the screen. |

## 12.3 Options in Standard Mode

Standard Mode includes options for basic settings of the device.

| Setting           | Description                                                                                                    |
|-------------------|----------------------------------------------------------------------------------------------------|
| Calibrate Touch   | Calibrate the touchscreen interface.                                                                                                    |
| Plug-in list      | Show if optional plug-in modules are installed.                                                                                                    |
| Network           | Configure IP Address of Ethernet interface.                                                                                                    |
| BSP settings      | Show the soft- and hardware versions, check the operating hours for the device and for the display backlight, manage the buzzer and the battery LED behavior. |
| Time              | Change the device date and time, including time zone, Daylight Saving Time and (S)NTP Server                                                                  |
| Regional Settings | Customize Windows Regional Settings, such as date format                                                                                                    |
| Display settings  | Configure automatic backlight turnoff, adjust brightness and change display orientation                                                                       |
| Close             | Close System Settings                                                                                                    |
| Restart           | Restart the device. "Main OS" option restarts as per default, "Configuration OS" op-<br>tion restart panel directly into System Settings in System Mode       |

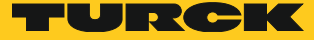

# 12.4 Options in Advanced Mode ("Tap-Tap-Mode")

Advanced Mode ("Tap-Tap-Mode") is the complete interface of the System Settings tool where all functions are available, in addition to the options available in "Standard Mode".

| Setting                                                                          | Description                                                                                                    |  |
|----------------------------------------------------------------------------------|----------------------------------------------------------------------------------------------------|--|
| Format Flash                                                                     | Allows to format the internal flash disc of the device. The CODESYS proj-<br>ect, the CODESYS runtime and the system settings will be deleted!                                                                                                    |  |
|                                                                                  | After this action it is necessary to reinstall the CODESYS runtime to be able to download a CODESYS project again.                                                                                                    |  |
| Restore Factory Settings                                                         | Restore the HMI to factory settings with a choice of the parts to be de-<br>leted. Can be used as alternative to Format Flash.<br>Options available are:<br>– "Uninstall HMI":<br>Removes the CODESYS Runtime and application.<br>After this action it is necessary to reinstall the CODESYS runtime to be<br>able to download a CODESYS project again.<br>– "Clear system settings":<br>Resets the system parameters like IP Address, date/time, etc. to the<br>factory default.<br>– "Clear Controller Application":<br>Removes the CODESYS application. |  |
| Resize Image Area                                                                | Function is reserved to authorized technical personnel                                                                                                    |  |
| Download Configuration OS                                                        | Update the Configuration OS module of BSP                                                                                                    |  |
| Download Main OS                                                                 | Update the Main OS module of BSP                                                                                                    |  |
| Download Splash Image                                                            | Replace the splash screen image displayed by the device at power-up;<br>the image must be supplied in the appropriate binary format. We recom-<br>mend changing the splash screen image with the software tool<br>TX VisuPro.                                                                                                    |  |
| Download OS Partition                                                            | Functions reserved to authorized technical personnel                                                                                                    |  |
| Download Data Partition                                                          | -                                                                                                    |  |
| Download Disk Image                                                              | -                                                                                                    |  |
| Download Bootloader                                                              | Update the Bootloader module of BSP                                                                                                    |  |
| Upload Bootloader                                                                | Functions reserved to authorized technical personnel                                                                                                    |  |
| Upload Configuration OS                                                          |                                                                                                    |  |
| Upload Main OS                                                                   |                                                                                                    |  |
| Upload Splash Image                                                              | Copy to an USB memory or SD card the current splash screen image in binary format                                                                                                    |  |
| Upload OS Partition                                                              | Functions reserved to authorized technical personnel                                                                                                    |  |
| Upload Data Partition                                                            | -                                                                                                    |  |
| Upload Disk-Image                                                                | Copy to an USB memory or SD card the content of whole flash disk in binary format                                                                                                    |  |
| Not for E-type, only for TX507, TX510 and TX513 the Advanced Mode includes also: |                                                                                                    |  |
| Download Main FPGA                                                               | Update the Main FPGA module of BSP                                                                                                    |  |
| Download Safe FPGA                                                               | Update the Safe FPGA module of BSP                                                                                                    |  |
| Download System<br>Supervisor                                                    | Update the System Supervisor module of BSP                                                                                                    |  |
| Upload Main FPGA                                                                 | Functions reserved to authorized technical personnel                                                                                                    |  |
| Upload Safe FPGA                                                                 | -                                                                                                    |  |
| Upload System Supervisor                                                         | -                                                                                                    |  |

# 13 LED indicator on front panel

The LED in the front of the HMI can be controlled by the CODESYS Program using the Library TX\_MiscCommands which is included inside the TX500 CODESYS Package.

| If the LED is not controlled out of C | ODESYS the standard behavior is: |
|---------------------------------------|----------------------------------|
|---------------------------------------|----------------------------------|

| Color | Status | Meaning                       |
|-------|--------|-------------------------------|
| Green | ON     | Normal Operation              |
| Red   | ON     | Low Battery or Hardware fault |

# 14 Unpacking and packing instructions

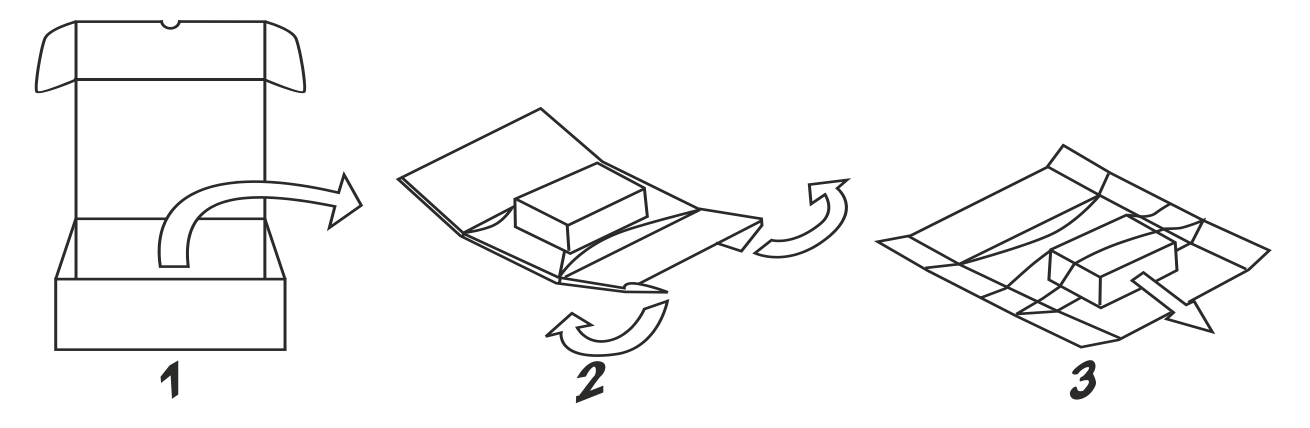

To repack the unit, please follow the instructions backwards.

# 15 Appendix: Accessories

## 15.1 Plug-in extension modules

| ldent no. | Туре       | Description                                                                                                    |
|-----------|------------|----------------------------------------------------------------------------------------------------|
| 6828210   | TX-CAN     | $1 \times CAN$ interface                                                                                                    |
| 6828203   | TX-IO-DX06 | 8 × digital inputs, 24 VDC, pnp<br>6 × digital outputs, 24 VDC, 0.5 A, pnp<br>1 × relay output, NO                                           |
| 6828201   | TX-IO-XX03 | 20 × digital inputs, 24 VDC, pnp<br>12 × digital outputs, 24 VDC, 0.5 A, pnp<br>8 × analog inputs, U, I, RTD, TC<br>4 × analog outputs, U, I |

## 15.2 Mounting material incl power supply connector

| ldent no. | Туре        | Description                                                                                                   |
|-----------|-------------|----------------------------------------------------------------------------------------------------|
| 6828220   | TX-Mount-07 | Mounting material for TX504E and TX507(E):<br>1 $\times$ power supply connector<br>4 $\times$ fixing brackets |
| 6828221   | TX-Mount-10 | Mounting material for TX510:<br>1 × power supply connector<br>10 × fixing brackets                            |

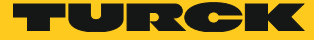

| ldent no. | Туре        | Description                                                                        |
|-----------|-------------|------------------------------------------------------------------------------------|
| 6828222   | TX-Mount-13 | Mounting material for TX513:<br>1 × power supply connector<br>14 × fixing brackets |

# 15.3 USB-/SD-accessory

| ldent no. | Туре                               | Description                                                                     |
|-----------|------------------------------------|---------------------------------------------------------------------------------|
| 6828025   | SD CARD 2GB                        | SD card, 2GB                                                                    |
| 6827348   | USB 2.0 Industrial<br>Memory Stick | 1GB , industrial USB stick                                                      |
| 6827389   | USB 2.0 EXTENSION<br>5M            | USB 2.0 extension cable, male (A) to female (A), 5 meters                       |
| 6827390   | USB 2.0 EXTENSION<br>ACTIVE 5M     | USB 2.0 extension cable, male (A) to female (A), with active repeater, 5 meters |

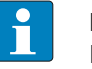

#### NOTE

Further accessories like field bus nodes, bus and supply cables, junction boxes, power supplies etc. can be found on www.turck.com.

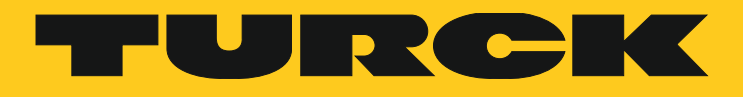

...with 28 subsidiaries and over 60 representations worldwide!

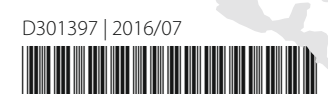

www.turck.com